BECKHOFF New Automation Technology

Handbuch | DE

TC170x TwinCAT 3 | Usermode Runtime

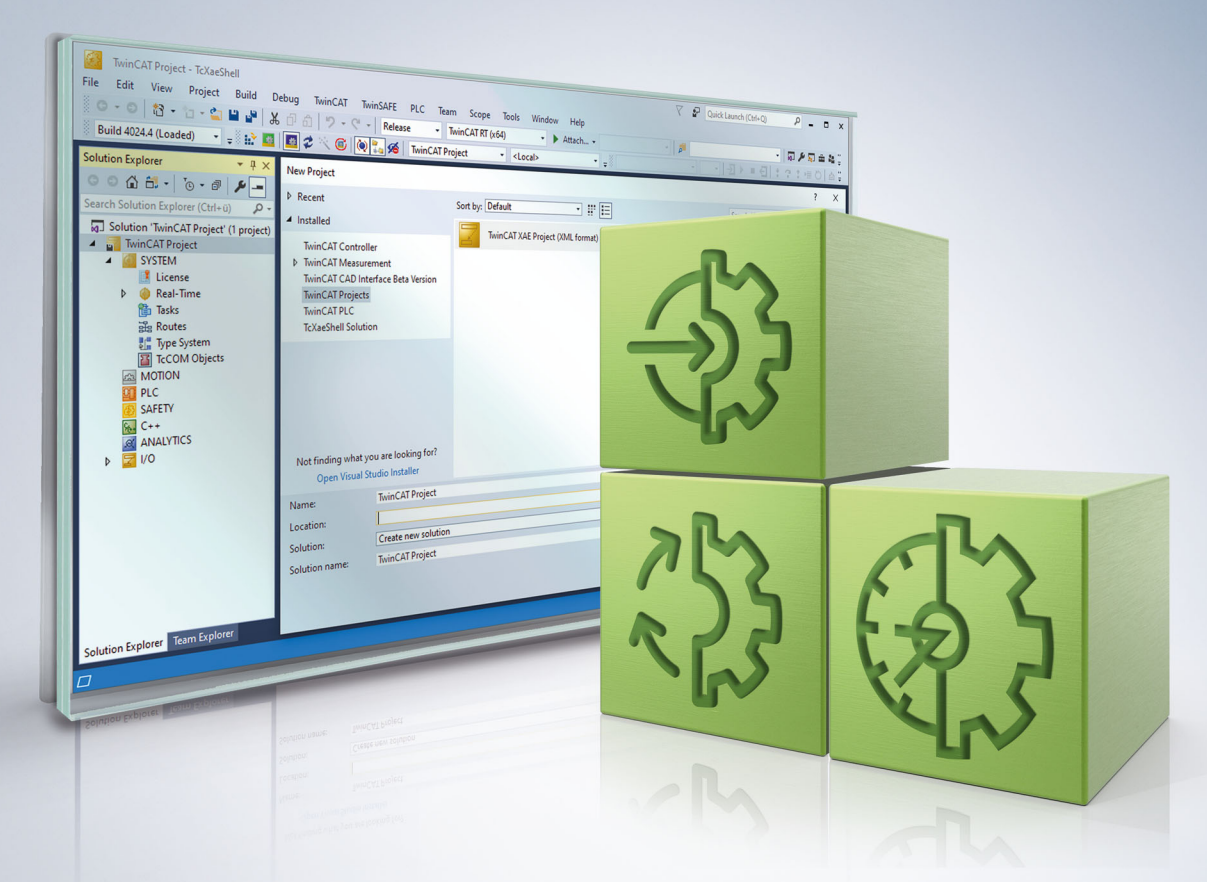

# Inhaltsverzeichnis

| 1               | Vorw                                                                                                    | /ort                                                        | . 5 |  |  |  |  |  |
|-----------------|----------------------------------------------------------------------------------------------------|-------------------------------------------------------------|-----|--|--|--|--|--|
|                 | 1.1                                                                                                    | Hinweise zur Dokumentation                                  | 5   |  |  |  |  |  |
|                 | 1.2                                                                                                    | Zu Ihrer Sicherheit                                         | . 6 |  |  |  |  |  |
|                 | 1.3                                                                                                    | Hinweise zur Informationssicherheit                         | . 7 |  |  |  |  |  |
|                 | 1.4                                                                                                    | Ausgabestände der Dokumentation                             | . 7 |  |  |  |  |  |
| 2               | Über                                                                                                    | sicht                                                       | . 8 |  |  |  |  |  |
| 3               | Insta                                                                                                    | llation                                                     | . 9 |  |  |  |  |  |
| 4 Limitierungen |                                                                                                    |                                                             |     |  |  |  |  |  |
| 5               | Tech                                                                                                    | nische Einführung                                           | 11  |  |  |  |  |  |
|                 | 5.1                                                                                                    | Abbildung Multi Core                                        | 11  |  |  |  |  |  |
|                 | 5.2                                                                                                    | Dateiablage                                                 | 11  |  |  |  |  |  |
|                 | 5.3                                                                                                    | Starten der TwinCAT 3 Usermode Runtime                      | 11  |  |  |  |  |  |
|                 | 5.4                                                                                                    | Nutzen der TwinCAT 3 Usermode Runtime                       | 12  |  |  |  |  |  |
|                 | 5.5                                                                                                    | Nutzen von External Control (TC1701)                        | 12  |  |  |  |  |  |
|                 | 5.6                                                                                                    | Nutzen von Fast As Possible (TC1702)                        | 13  |  |  |  |  |  |
|                 | 5.7                                                                                                    | <ul> <li>5.6 Nutzen von Fast As Possible (TC1702)</li></ul> |     |  |  |  |  |  |
|                 | 5.5       Nutzen von External Control (TC1701)       12         5.6       Nutzen von Fast As Possible (TC1702)       13         5.7       Mehrere TwinCAT 3 Usermode Runtimes auf einem System       13         5.8       Integration TwinCAT Functions       14         5.8.1       TF5100   TwinCAT 3 NCI (GST-Interpreter)       14         5.8.2       TF6310   TwinCAT 3 TCP/IP       15         Referenz         16 |                                                             |     |  |  |  |  |  |
|                 |                                                                                                    | 5.8.1 TF5100   TwinCAT 3 NCI (GST-Interpreter)              | 14  |  |  |  |  |  |
|                 |                                                                                                    | 5.8.2 TF6310   TwinCAT 3 TCP/IP                             | 15  |  |  |  |  |  |
| 6               | Refe                                                                                                    | renz                                                        | 16  |  |  |  |  |  |
|                 | 6.1                                                                                                    | Kommandozeilen Parameter & Kommandos                        | 16  |  |  |  |  |  |
|                 | 6.2                                                                                                    | Konfiguration                                               | 16  |  |  |  |  |  |
| 7               | API                                                                                                    |                                                             | 18  |  |  |  |  |  |
|                 | 7.1                                                                                                    | External Control (ADS)                                      | 18  |  |  |  |  |  |
|                 | 7.2                                                                                                    | Schnittstelle ITcRTimeSimulation                            | 18  |  |  |  |  |  |
|                 |                                                                                                    | 7.2.1 Methode ITcRTimeSimulation:ChangeTickMode             | 19  |  |  |  |  |  |
|                 |                                                                                                    | 7.2.2 Methode ITcRTimeSimulation:GetTickMode                | 19  |  |  |  |  |  |
|                 |                                                                                                    | 7.2.3 Methode ITcRTimeSimulation:AdvanceTick                | 20  |  |  |  |  |  |
|                 | 7.3                                                                                                    | Runtime-Typ (ADS)                                           | 20  |  |  |  |  |  |
| 8               | Beis                                                                                                    | piel                                                        | 21  |  |  |  |  |  |
| 9               | Anha                                                                                                    | ang                                                         | 22  |  |  |  |  |  |
|                 | 9.1                                                                                                    | Rückgabewerte                                               | 22  |  |  |  |  |  |
|                 | 9.2                                                                                                    | .2 FAQ – Häufig gestellte Fragen und Antworten              |     |  |  |  |  |  |
|                 | 9.3                                                                                                    | 3 ADS Return Codes                                          |     |  |  |  |  |  |
|                 | 9.4                                                                                                    | Support und Service                                         | 28  |  |  |  |  |  |

# 1 Vorwort

### **1.1** Hinweise zur Dokumentation

Diese Beschreibung wendet sich ausschließlich an ausgebildetes Fachpersonal der Steuerungs- und Automatisierungstechnik, das mit den geltenden nationalen Normen vertraut ist.

Zur Installation und Inbetriebnahme der Komponenten ist die Beachtung der Dokumentation und der nachfolgenden Hinweise und Erklärungen unbedingt notwendig.

Das Fachpersonal ist verpflichtet, stets die aktuell gültige Dokumentation zu verwenden.

Das Fachpersonal hat sicherzustellen, dass die Anwendung bzw. der Einsatz der beschriebenen Produkte alle Sicherheitsanforderungen, einschließlich sämtlicher anwendbaren Gesetze, Vorschriften, Bestimmungen und Normen erfüllt.

### Disclaimer

Diese Dokumentation wurde sorgfältig erstellt. Die beschriebenen Produkte werden jedoch ständig weiterentwickelt.

Wir behalten uns das Recht vor, die Dokumentation jederzeit und ohne Ankündigung zu überarbeiten und zu ändern.

Aus den Angaben, Abbildungen und Beschreibungen in dieser Dokumentation können keine Ansprüche auf Änderung bereits gelieferter Produkte geltend gemacht werden.

#### Marken

Beckhoff<sup>®</sup>, TwinCAT<sup>®</sup>, TwinCAT/BSD<sup>®</sup>, TC/BSD<sup>®</sup>, EtherCAT<sup>®</sup>, EtherCAT G<sup>®</sup>, EtherCAT G10<sup>®</sup>, EtherCAT P<sup>®</sup>, Safety over EtherCAT<sup>®</sup>, TwinSAFE<sup>®</sup>, XFC<sup>®</sup>, XTS<sup>®</sup> und XPlanar<sup>®</sup> sind eingetragene und lizenzierte Marken der Beckhoff Automation GmbH.

Die Verwendung anderer in dieser Dokumentation enthaltenen Marken oder Kennzeichen durch Dritte kann zu einer Verletzung von Rechten der Inhaber der entsprechenden Bezeichnungen führen.

### Patente

Die EtherCAT-Technologie ist patentrechtlich geschützt, insbesondere durch folgende Anmeldungen und Patente:

EP1590927, EP1789857, EP1456722, EP2137893, DE102015105702 mit den entsprechenden Anmeldungen und Eintragungen in verschiedenen anderen Ländern.

### Ether**CAT**

EtherCAT<sup>®</sup> ist eine eingetragene Marke und patentierte Technologie lizenziert durch die Beckhoff Automation GmbH, Deutschland

### Copyright

© Beckhoff Automation GmbH & Co. KG, Deutschland.

Weitergabe sowie Vervielfältigung dieses Dokuments, Verwertung und Mitteilung seines Inhalts sind verboten, soweit nicht ausdrücklich gestattet.

Zuwiderhandlungen verpflichten zu Schadenersatz. Alle Rechte für den Fall der Patent-, Gebrauchsmusteroder Geschmacksmustereintragung vorbehalten.

## 1.2 Zu Ihrer Sicherheit

### Sicherheitsbestimmungen

Lesen Sie die folgenden Erklärungen zu Ihrer Sicherheit. Beachten und befolgen Sie stets produktspezifische Sicherheitshinweise, die Sie gegebenenfalls an den entsprechenden Stellen in diesem Dokument vorfinden.

### Haftungsausschluss

Die gesamten Komponenten werden je nach Anwendungsbestimmungen in bestimmten Hard- und Software-Konfigurationen ausgeliefert. Änderungen der Hard- oder Software-Konfiguration, die über die dokumentierten Möglichkeiten hinausgehen, sind unzulässig und bewirken den Haftungsausschluss der Beckhoff Automation GmbH & Co. KG.

### Qualifikation des Personals

Diese Beschreibung wendet sich ausschließlich an ausgebildetes Fachpersonal der Steuerungs-, Automatisierungs- und Antriebstechnik, das mit den geltenden Normen vertraut ist.

### Signalwörter

Im Folgenden werden die Signalwörter eingeordnet, die in der Dokumentation verwendet werden. Um Personen- und Sachschäden zu vermeiden, lesen und befolgen Sie die Sicherheits- und Warnhinweise.

### Warnungen vor Personenschäden

### ▲ GEFAHR

Es besteht eine Gefährdung mit hohem Risikograd, die den Tod oder eine schwere Verletzung zur Folge hat.

### **A WARNUNG**

Es besteht eine Gefährdung mit mittlerem Risikograd, die den Tod oder eine schwere Verletzung zur Folge haben kann.

### **⚠ VORSICHT**

Es besteht eine Gefährdung mit geringem Risikograd, die eine mittelschwere oder leichte Verletzung zur Folge haben kann.

### Warnung vor Umwelt- oder Sachschäden

HINWEIS

Es besteht eine mögliche Schädigung für Umwelt, Geräte oder Daten.

### Information zum Umgang mit dem Produkt

Diese Information beinhaltet z. B.: Handlungsempfehlungen, Hilfestellungen oder weiterführende Informationen zum Produkt.

## **1.3** Hinweise zur Informationssicherheit

Die Produkte der Beckhoff Automation GmbH & Co. KG (Beckhoff) sind, sofern sie online zu erreichen sind, mit Security-Funktionen ausgestattet, die den sicheren Betrieb von Anlagen, Systemen, Maschinen und Netzwerken unterstützen. Trotz der Security-Funktionen sind die Erstellung, Implementierung und ständige Aktualisierung eines ganzheitlichen Security-Konzepts für den Betrieb notwendig, um die jeweilige Anlage, das System, die Maschine und die Netzwerke gegen Cyber-Bedrohungen zu schützen. Die von Beckhoff verkauften Produkte bilden dabei nur einen Teil des gesamtheitlichen Security-Konzepts. Der Kunde ist dafür verantwortlich, dass unbefugte Zugriffe durch Dritte auf seine Anlagen, Systeme, Maschinen und Netzwerke verhindert werden. Letztere sollten nur mit dem Unternehmensnetzwerk oder dem Internet verbunden werden, wenn entsprechende Schutzmaßnahmen eingerichtet wurden.

Zusätzlich sollten die Empfehlungen von Beckhoff zu entsprechenden Schutzmaßnahmen beachtet werden. Weiterführende Informationen über Informationssicherheit und Industrial Security finden Sie in unserem <u>https://www.beckhoff.de/secguide</u>.

Die Produkte und Lösungen von Beckhoff werden ständig weiterentwickelt. Dies betrifft auch die Security-Funktionen. Aufgrund der stetigen Weiterentwicklung empfiehlt Beckhoff ausdrücklich, die Produkte ständig auf dem aktuellen Stand zu halten und nach Bereitstellung von Updates diese auf die Produkte aufzuspielen. Die Verwendung veralteter oder nicht mehr unterstützter Produktversionen kann das Risiko von Cyber-Bedrohungen erhöhen.

Um stets über Hinweise zur Informationssicherheit zu Produkten von Beckhoff informiert zu sein, abonnieren Sie den RSS Feed unter <u>https://www.beckhoff.de/secinfo</u>.

### 1.4 Ausgabestände der Dokumentation

| Version | Änderungen             |
|---------|------------------------|
| 1.0.0   | Erste Veröffentlichung |

# 2 Übersicht

Diese Komponente steht ab der Version TwinCAT 3.1 Build 4026 zur Verfügung.

Die TwinCAT 3 Usermode Runtime ermöglicht dem Kunden die Ausführung eines TwinCAT Programms ohne die tiefe TwinCAT-Betriebssystem-Integration, die nötig wäre, um die Echtzeit-Ausführung sicherzustellen.

Dafür wird der gleiche Programmcode des Kundenprojektes ausgeführt allerdings ohne die Echtzeitanforderungen zu erfüllen.

Die TwinCAT 3 Usermode Runtime stellt Funktionalität insbesondere für drei Szenarien bereit:

- Engineering (TC1700 Lizenzkostenfrei): Während der grundlegenden Entwicklung von Maschinensteuerungen stehen Einhaltung oder Messung der Echtzeiteigenschaften noch nicht im Fokus. Die TwinCAT 3 Usermode Runtime kann direkt auf dem Engineering-System eingesetzt werden, um den Programmcode auszuführen, zu testen oder zu debuggen, solange Echtzeiteigenschaften nicht benötigt werden.
- External Control (TC1701): In einigen Anwendungen macht es Sinn das TwinCAT Programm von einem externen Programm zu steuern. Hierdurch wird eine synchrone Integration der Ausführung ermöglicht, wie es beispielsweise nötig ist, wenn taktsynchron Zwischenwerte in Anwendungen benötigt werden. Hierfür bietet die TwinCAT 3 Usermode Runtime eine Schnittstelle an, wodurch von außen die Ticks der Echtzeit vorgegeben werden.
- FastAsPossible (TC1702): Insbesondere bei Simulations-Aspekten ist es sinnvoll unabhängig von realer I/O den TwinCAT Programmcode auf einer CPU so schnell wie möglich auszuführen und z. B. eine Vorausschau des Ergebnisses oder des Ablaufs zu berechnen. Die TwinCAT 3 Usermode Runtime bietet hierfür eine Schnittstelle an, sodass die Echtzeit statt des Abwartens des nächsten Takts so schnell wie möglich weiter rechnet.

# 3 Installation

Die TwinCAT 3 Usermode Runtime steht zur Verfügung als Workload im TwinCAT Paketmanagement Workload

• TC170x | TwinCAT 3 Usermode Runtime

oder als Paket

• TwinCAT.XAR.UserModeRuntime.

#### Systemvoraussetzungen

| Technische Daten             | Beschreibung                                                                                                    |
|------------------------------|----------------------------------------------------------------------------------------------------|
| Betriebssystem               | Windows 10                                                                                                    |
| Zielplattform                | PC-Architektur (x64)                                                                                                    |
| Minimale TwinCAT-Version     | TwinCAT 3.1.4026                                                                                                    |
| Erforderliche TwinCAT-Lizenz | TC1700: keine gesonderte Lizenz nötig, lediglich anderweitig genutzte Lizenzen in dem Projekt                              |
|                              | TC1701: Lizenz "TC3 UserMode Runtime – ExternalControl"<br>zusätzlich zu den anderweitig genutzten Lizenzen in dem Projekt |
|                              | TC1702: Lizenz "TC3 UserMode Runtime – FastAsPossible"<br>zusätzlich zu den anderweitig genutzten Lizenzen in dem Projekt  |

Es wird empfohlen mindestens 2 Cores für das Betriebssystem bereitzustellen – ansonsten kann es zu Kommunikationsabbrüchen bei hoher Auslastung der Rechenzeit innerhalb der Usermode Runtime kommen.

### TwinCAT Package Manager: Installation (TwinCAT 3.1 Build 4026)

Eine ausführliche Anleitung zur Installation von Produkten finden Sie im Kapitel <u>Workloads installieren</u> in der <u>Installationsanleitung TwinCAT 3.1 Build 4026</u>.

Installieren Sie den folgenden Workload, um das Produkt nutzen zu können:

• TC170x | TwinCAT 3 Usermode Runtime

### Lizenzierung

Die TwinCAT 3 Usermode Runtime wird in unterschiedlichen Szenarien eingesetzt, die unterschiedlich lizenziert werden.

Grundsätzlich sind die für die Ausführung nötigen Lizenzen wie z. B. TC1200 für die PLC auch für das Gerät auch mit der TwinCAT 3 Usermode Runtime nötig. Diese Lizenzierung erfolgt pro Gerät, sodass auch ein Mischbetrieb mit Echtzeit- und Usermode-Runtime mit den gleichen Lizenzen möglich ist. Die üblichen 7-Tage-Testlizenzen können auch in Kombination mit der Usermode Runtime verwendet werden.

- Engineering (TC1700): Hierbei entsteht kein gesonderter Lizenzierungsbedarf. Damit wird in Kombination mit den 7-Tage-Testlizenzen eine in der Regel kostenfreie Test-Ausführung mit der TwinCAT 3 Usermode Runtime ebenso wie mit der Echtzeit-Runtime ermöglicht.
- External Control (TC1701): Diese Schnittstelle wird für das Gerät zusätzlich über den üblichen Weg lizenziert. Unabhängig davon werden für das Gerät die normalen Lizenzen (wie TC1200 PLC) benötigt.
- Fast As Possible (TC1702): Diese Schnittstelle wird f
  ür das Ger
  ät zus
  ätzlich 
  über den 
  üblichen Weg
  lizenziert. Unabh
  ängig davon werden f
  ür das Ger
  ät die normalen Lizenzen (wie TC1200 PLC) ben
  ötigt.

# 4 Limitierungen

Die TwinCAT 3 Usermode Runtime stellt eine Ausführungsumgebung für den gleichen Programmcode bereit, welcher auch in der Echtzeit Runtime ausgeführt wird.

- Die TwinCAT 3 Usermode Runtime hat keine garantierten deterministischen Ausführungseigenschaften. Das Betriebssystem ist in jeder Zeit in der Lage die Usermode Runtime zu unterbrechen.
- Die TwinCAT 3 Usermode Runtime hat keinen Zugriff auf EtherCAT. Der IO-Teil der Konfiguration wird also im Normalfall "disabled".
- Komponenten, die auf den Realtime-Ethernet-Treiber aufbauen, können ausgeführt werden. Die Ausführungszeiten, sowie der Jitter können die Funktion prinzipienbedingt beeinträchtigen.
- CCAT-basierte Netzwerkkarten können nicht genutzt werden.
- Die TwinCAT 3 Usermode Runtime kann nicht auf USB zugreifen, womit z. B. der Lizenz-USB-Stick nicht verwendet werden kann.
- Prinzipienbedingt ist es auch nicht sinnvoll alle TwinCAT Functions unter einer TwinCAT 3 Usermode Runtime zu nutzen. Einige TwinCAT Functions benötigen beispielsweise einen konstanten Echtzeit-Tick.

Wenn sinnvoll, werden TwinCAT 3 Functions erweitert, um mit der TwinCAT 3 Usermode Runtime zu funktionieren. Insbesondere falls für die TwinCAT 3 Usermode Runtime in Bezug auf die Konfiguration etwas beachtet werden muss, ist dieses bei den jeweiligen Produkten dokumentiert.

 Die Ausführungsreihenfolge zwischen den Tasks kann sich <u>prinzipienbedingt [] 11]</u> von dem Verhalten in der Echtzeit-Runtime unterscheiden.
 Es ist auch aus diesem Grund sinnvoll die Ausführungsreigenfolge nicht von den Task-Prioritäten abhängig zu machen.

# 5 Technische Einführung

Die TwinCAT 3 Usermode Runtime führt ein Programm des Engineerings als gleiches Binary aus – allerdings nicht unter den üblichen Echtzeitbedingungen. Demzufolge muss mit einem abweichenden Systemverhalten insbesondere in Bezug auf die Zeit gerechnet werden.

Für die Nutzung weitergehender TwinCAT Functions müssen gesonderte Konfigurationen oder Verhaltensweisen berücksichtigt werden, diese sind unter <u>Integration TwinCAT Functions [> 14]</u> beschrieben.

Die nötige Parametrierung erfolgt zum einen über <u>Kommandozeilen-Parameter</u> [▶<u>16]</u> und zum anderen über eine <u>Konfigurationsdatei</u> [▶<u>16]</u>.

## 5.1 Abbildung Multi Core

Während die Echtzeit-Runtime direkten Zugriff auf die Hardware hat und Cores somit dediziert und ggf. auch isoliert nutzen kann, besitzt die TwinCAT Usermode Runtime diese Möglichkeit nicht.

Die TwinCAT 3 Usermode Runtime bildet deswegen einen Task auf einen Betriebssystem-Thread ab. Die Zuweisung der Tasks zu Cores der CPU wird hingegen von der Usermode Runtime zwar akzeptiert jedoch technisch nicht weiter beachtet, da das Betriebssystem diese Threads verwaltet.

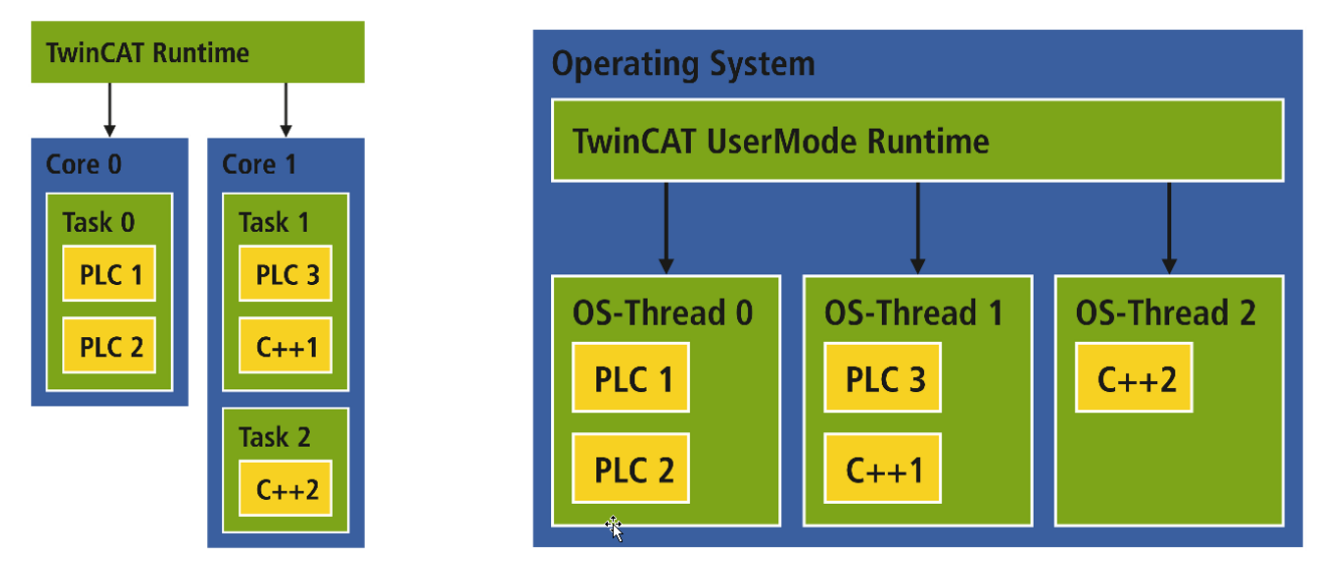

## 5.2 Dateiablage

Nach der Installation befinden sich Dateien der TwinCAT 3 Usermode Runtime an zwei Stellen:

 C:\Program Files (x86)\Beckhoff\TwinCAT\3.1\Runtimes Beinhaltet die TwinCAT 3 Usermode Runtime selbst sowie eine Kopiervorlage ("UmRT\_Template") für die ProgramData Verzeichnisse der TwinCAT 3 Usermode Runtime

C:\ProgramData\Beckhoff\TwinCAT\3.1\Runtimes
Beinhaltet nach der Installation ein Verzeichnis "UmRT\_Default".
Neben diesem Verzeichnis kann die Kopiervorlage aus dem *Program Files (x86)* kopiert werden und
so mehrere TwinCAT 3 Usermode Runtimes parallel bereitgestellt werden.
Dieses Verzeichnis enthält im Wesentlichen eine *start.bat*, welche genutzt werden kann, um die
jeweilige Instanz zu starten.
Im Unterverzeichnis *3.1*/ befinden sich das Boot-Verzeichnis genauso, wie ein *TcRegistry.xml*, die als
Konfigurationsschnittstelle [▶ 16] dient.

## 5.3 Starten der TwinCAT 3 Usermode Runtime

Die TwinCAT 3 Usermode Runtime kann über das TcSysUI gestartet werden:

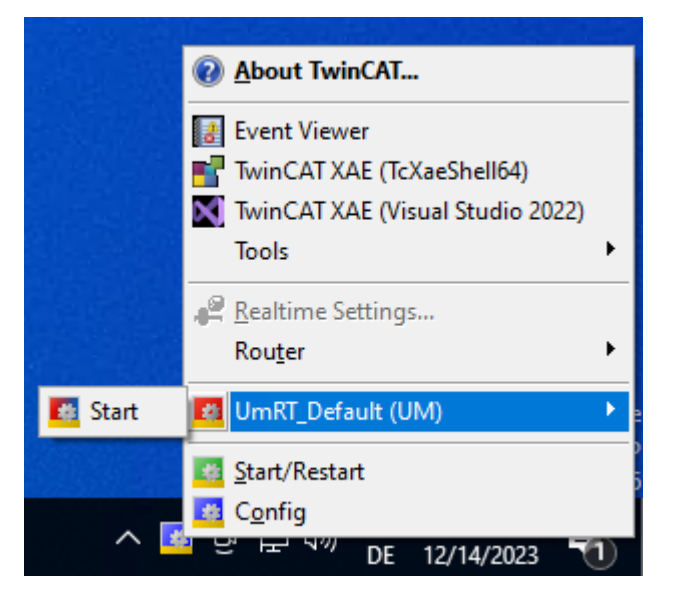

Die TwinCAT 3 Usermode Runtime startet im Hintergrund. Über das gleiche Menü können danach der Status Router abgefragt und verändert werden.

Ein minimiertes Fenster stellt eine zusätzliche Interaktion bereit:

```
heap memory allocated 000002514EB00000 size=536870912
TcSysSrvUm state: Config [8896]
AmsNetId: 199.4.42.250.1.1
TcSysSrvUm state: Config [8896]
Press 'c' for Reconfig TwinCAT System.
Press 'r' for Restart TwinCAT system.
Press 's' to view current state.
Press 'x' to exit TwinCAT system service.
```

### 5.4 Nutzen der TwinCAT 3 Usermode Runtime

Die TwinCAT 3 Usermode Runtime ist genau wie die Echtzeit-Runtime über eine AmsNetld ansprechbar. Diese wird beim ersten Start der TwinCAT 3 Usermode Runtime definiert und nachher gespeichert.

| <local></local>  | -         | ÷.      |                |
|------------------|-----------|---------|----------------|
| <local></local>  |           |         |                |
| ACP-162FC8       | (172.17.5 | 57.200  | .1.1)          |
| ACX-124732       | (5.23.233 | 3.252.1 | .1)            |
| ACX-2445B0       | (5.36.69. | 176.1.  | 1)             |
| 🖰 CX-25B94A      | (192.168  | .10.21  | .1.1)          |
| Local (Um Runtir | me)       | (192.   | 168.40.24.1.1) |
| Choose Target Sy | /stem     |         | 3              |

### 5.5 Nutzen von External Control (TC1701)

Die Schnittstelle "External Control" erlaubt externen Anwendungen den Zyklustick zu steuern. Hier hat die Vorgabe des Zyklusticks den Vorteil, dass, wenn es die Komplexität des Modells zulässt, das Programm schneller simuliert werden kann. Andersrum kann die TwinCAT Applikation auch langsamer ausgeführt werden, wenn die Berechnung eines Modells in der externen Anwendung länger als die eingestellte Zykluszeit benötigt.

Im Gegenzug heißt dieses auch, dass das Gesamtsystem keinerlei Ausführung – und damit auch keine Abarbeitung von Code macht, wenn keine entsprechende Anweisung erfolgt ist. Die Anwendung kann selbstständig im Code wieder zurück zu einer normalen zyklischen Ausführung schalten.

### Nutzung

Die TwinCAT 3 Usermode Runtime muss mit dem Kommandozeilen-Parameter "-f 0x4" aufgerufen werden. Dieses ist am einfachsten zu erreichen, wenn die entsprechende <u>Start.bat im ProgramData [1]</u> erweitert wird:

```
start "%TC_INST_NAME%" /min "%TWINCAT3DIR%Runtimes\bin\TcSystemServiceUm.exe" -t
bin -i path -n %TC INST NAME% -c .\3.1 -f 0x4
```

Hiermit wird die Funktionalität des Umschaltens zwischen den im Folgenden beschriebenen Modes ermöglicht.

Wird innerhalb eines Echtzeitprogramms durch die PLC oder ein C++ Modul dieser Mode mit Hilfe des Interfaces ITcRTimeSimulation [▶ 18] auf den Wert RtMode\_Externaltick gesetzt, wird die Ausführung des Codes angehalten.

Im Folgenden kann durch die ADS Schnittstelle <u>External Control</u> [▶<u>18]</u> die Kontrolle über die Ausführung vorgenommen werden indem 1..n Zyklusschritte vorgegeben werden.

Die Anwendung kann durch Setzen des Wertes RtMode\_Cyclic mittels des ITcRTimeSimulation->ChangeTickMode zu der zyklische Ausführung zurückkehren.

Die Dokumentation hierfür ist im Kapitel <u>API [▶ 18]</u> sowie auch im <u>Beispiel [▶ 21]</u> gezeigt.

### 5.6 Nutzen von Fast As Possible (TC1702)

Über die Schnittstelle "Fast As Possible" kann, wenn die TwinCAT 3 Usermode Runtime entsprechend konfiguriert ist, die Ausführungsumgebung angewiesen werden keine Verzögerungen zu nutzen, um eine reale Ausführungsgeschwindigkeit abzubilden. Stattdessen wird nach Beendigung einer Abarbeitung des Programmes direkt der nächste Zyklus gestartet.

Im Gegenzug heißt dieses auch, dass der Rechner entsprechend belastet wird. Damit dieser nutzbar bleibt wird empfohlen mindestens ein Core mehr zu haben, als im Projekt Tasks vorhanden sind.

### Nutzung

Die TwinCAT 3 Usermode Runtime muss mit dem Kommandozeilen-Parameter "-f 0x4" aufgerufen werden. Dieses ist am einfachsten zu erreichen, wenn die entsprechende <u>Start.bat im ProgramData [1]</u> erweitert wird:

start "%TC\_INST\_NAME%" /min "%TWINCAT3DIR%Runtimes\bin\TcSystemServiceUm.exe" -t
bin -i path -n %TC INST NAME% -c .\3.1 -f 0x4

Hiermit wird die Funktionalität des Umschaltens zwischen den im Folgenden beschriebenen Modes ermöglicht.

Wird dieser Mode durch das Interface <u>ITcRTimeSimulation</u> [▶ 18] auf den Wert RtMode\_FastAsPossible gesetzt, wird die Ausführung des Codes ohne Verzögerungen so schnell wie möglich ausgeführt.

Die Anwendung kann durch Setzen des Wertes RtMode\_Cyclic mittels des ITcRTimeSimulation->ChangeTickMode zu der zyklische Ausführung zurückkehren.

Die Dokumentation hierfür ist im Kapitel <u>API [▶ 18]</u> sowie auch im <u>Beispiel [▶ 21]</u> gezeigt.

### 5.7 Mehrere TwinCAT 3 Usermode Runtimes auf einem System

Es können mehrere TwinCAT 3 Usermode Runtimes auf einem System gestartet werden.

Ausgangsbasis für das Scenario ist das Kopieren des Templates aus *Program Files (x86)* nach *ProgramData*, wie in der <u>Dateiablage [▶ 11]</u> dokumentiert.

Dabei müssen folgende Aspekte beachtet werden:

- Die AmsNetlds (<u>Kommandozeilen-Parameter "-i"</u> [▶<u>16]</u>) muss in einem gesamten Ams Netzwerk eindeutig sein. D.h. die TwinCAT 3 Usermode Runtimes müssen unterschiedliche AmsNetlds besitzen.
- Es müssen unterschiedliche Konfigurations-Ordner (Kommandozeilen-Parameter "-c" [> 16]) angegeben werden.
- Es können nicht von einem System mehrere TwinCAT 3 Usermode Runtimes mit einem anderen, externen System verbunden werden, da der Router auf dem externen System die TwinCAT 3 Usermode Runtimes nicht unterscheiden kann.

In solch einem Scenario ist ADS-over-MQTT mit einem Broker als Vermittler zu evaluieren.

### 5.8 Integration TwinCAT Functions

TwinCAT Functions müssen teilweise ertüchtigt werden auch mit der TwinCAT 3 Usermode Runtime zusammenzuarbeiten.

An dieser Stelle werden die nötigen Informationen bereitgestellt, um die Functions mit der TwinCAT 3 Usermode Runtime in Betrieb zu nehmen.

### 5.8.1 TF5100 | TwinCAT 3 NCI (GST-Interpreter)

Die Function TF5100 TwinCAT 3 NCI wird teilweise (GST-Interpreter, Plc-Interpolation) von der TwinCAT 3 Usermode Runtime unterstützt. Der Classic-Interpreter wird nicht unterstützt.

Der GST-Interpreter ist ein ADS-Server, welcher von der Usermode Runtime gestartet wird. Hierfür muss – nachdem die Function installiert wurde – die Datei StartManConfig.xml mit dem folgenden Inhalt in dem 3.1\Target Verzeichnis der Usermode Runtime angelegt werden (beispielsweise: *C:* \*ProgramData\Beckhoff\TwinCAT\3.1\Runtimes\UmRT\_Default\3.1\Target*).

```
<StartMan>

<TwinCATServers>

<TwinCATServer Enabled="1">

<Name>TcMcGst</Name>

<Path>C:\Program Files (x86)\Beckhoff\TwinCAT\3.1\Components\Mc\Nci\TcMcGst.exe</Path>

</TwinCATServer>

</TwinCATServer>

</StartMan>
```

### **GST-Interpreter und Fast As Possible Mode**

Der GST-Interpreter ist ein ADS-Server außerhalb der Runtime im Windows Kontext. Hierdurch wird der Zustand des GST-Interpreters beim Vorstellen des Zyklusticks im fast-as-possible Modes der Usermode Runtime nicht berücksichtigt. Dies kann zur Folge haben, dass die NC schneller die Motion-Commandos ausführt, als der Interpreter die Commandos an die NC sendet. Unrealistische Dynamikverläufe und fehlende Verschleifungen sind die Folge. Um dies zu verhindern, sollte bei der Verwendung des Fast As Possible Modes im Zusammenspiel mit dem GST-Interpreter der Lookahead der NC überwacht werden und bei Unterschreitung eines Schwellwertes in den Cyclic-Mode gewechselt werden, sodass der Interpreter die Chance hat den Lookahead wieder zu füllen.

```
IF fbSetRtMode.bExecute = FALSE THEN
    IF io_X.NcToPlc.SafEntries > nSafEntriesThreshold THEN
        IF fbSetRtMode.rtMode <> E_RtMode.RtMode_FastAsPossible THEN
            fbSetRtMode.rtMode := E_RtMode.RtMode_FastAsPossible;
            fbSetRtMode.bExecute := TRUE;
        END_IF
    ELSIF fbSetRtMode.rtMode <> E_RtMode.RtMode_Cyclic THEN
        fbSetRtMode.rtMode := E_RtMode.RtMode_Cyclic;
        fbSetRtMode.bExecute := TRUE;
    END_IF
ELSIF NOT fbSetRtMode.bBusy THEN
    fbSetRtMode.bExecute := FALSE;
END_IF
ELSIF MOT fbSetRtMode.bExecute := FALSE;
END_IF
```

### 5.8.2 TF6310 | TwinCAT 3 TCP/IP

Die Function TF6310 TwinCAT 3 TCP/IP basiert auf einem ADS Server, welche von der TwinCAT 3 Usermode Runtime gestartet wird.

Hierfür muss – nachdem die Function installiert wurde – eine Datei *StartManConfig.xml* mit dem folgenden Inhalt in dem 3.1\Target Verzeichnis der Usermode Runtime angelegt werden (beispielsweise: *C:\ProgramData\Beckhoff\TwinCAT\3.1\Runtimes\UmRT\_Default\3.1\Target*)

```
<StartMan>

<TwinCATServers>

<TwinCATServer Enabled="1">

<Name>TcpIpServer</Name>

<Path>C:\Program Files

(x86)\Beckhoff\TwinCAT\Functions\TF6310-TCP-IP\Win32\Server\TcpIpServer.exe</Path>

</TwinCATServer>

</StartMan>
```

# 6 Referenz

### 6.1 Kommandozeilen Parameter & Kommandos

Die TwinCAT 3 Usermode Runtime wird durch das Programm *TcSystemServiceUm.exe* realisiert. Dieses Programm kann auch direkt aufgerufen oder genutzt werden, weswegen hier Parameter sowie Kommandos beschrieben werden.

### Parameter

- -i: Gibt die AmsNetId an, welche verwendet werden soll. Beispiel "-i 192.168.4.1.1.1"
- -n: Name der TwinCAT 3 UserMode Runtime. Beispiel "-n MyUmRuntime"
- -c: Pfad zum Konfigurations-Ordner. Beispiel "-c ..\3.1"
- -f 0x4: Mode um External Control [▶ 12] oder Fast As Possible [▶ 13] zu nutzen.

### Kommandos

```
Wird die TwinCAT 3 Usermode Runtime auf der Kommandozeile gestartet, erscheint die folgende Ausgabe:
```

```
TcSysSrvUm: started
heap memory allocated 0000017F80000000 size=8000000
TcSysSrvUm state: Config
AmsNetId: 192.168.4.1.1.1
TcSysSrvUm state: Config
Press 'c' for Reconfig TwinCAT System.
Press 'r' for Restart TwinCAT system.
Press 's' to view current state.
Press 's' to view current state.
```

- "c" schaltet in den CONFIG Mode
- "r" schaltet in den RUN Mode
- "s" fragt den aktuellen Zustand ab
- "x" beendet die TwinCAT 3 Usermode Runtime

## 6.2 Konfiguration

Die gesamte Konfiguration der TwinCAT 3 Usermode Runtime wird in dem \*3.1*-Verzeichnis vorgenommen. Der Aufbau der Verzeichnisse ist unter <u>Dateiablage</u> [▶ 11] beschrieben.

Hier befinden sich die üblichen Dateien, die auch für die Echtzeit-Runtime verwendet werden. Dieses betrifft zum einen das Boot-Verzeichnis, welches durch das Aktivieren einer Konfiguration das auszuführende Programm besitzt. Zum anderen auch das Target-Verzeichnis, welches beispielsweise auch die Routeninformationen durch die StaticRoutes.xml für die Usermode Runtime besitzt.

Unter Windows speichert TwinCAT eine Reihe von Einstellungen in der systemweiten Windows Registry. Da die Usermode-Runtime ggf. andere Einstellungen besitzen soll als die Echtzeit-Runtime, ist hierfür die Datei *TcRegistry.xml* lokal im \3.1-Verzeichnis vorgesehen.

~

Name

| Boot           |
|----------------|
| Target         |
| TcRegistry.xml |

Für die TwinCAT 3 Usermode Runtime sind insbesondere folgende XML Einträge in der TcRegistry.xml von Interesse:

- Die verwendete Struktur gleicht der Windows Registry, sodass Adaption auch für weitere Komponenten abgeleitet werden können.
- HeapMemSizeMB (siehe Beispiel unten): Größe des lokalen Routerspeichers.

```
<?xml version="1.0"?>
<TcRegistry>
<Key Name="HKLM">
<Key Name="Software">
<Key Name="Beckhoff">
<Key Name="TwinCAT3">
<Value Name="CurrentVersion" Type="SZ">3.1</Value>
<Key Name="System">
<Value Name="RunAsDevice" Type="DW">1</Value>
<Value Name="RunAsDevice" Type="DW">1</Value>
<Value Name="AmsNetId" Type="BIN">COA804010101</Value>
<Value Name="HeapMemSizeMB" Type="DW">512</Value>
</Key>
[...]
```

# 7 API

# 7.1 External Control (ADS)

Für die TwinCAT 3 Usermode Runtime – External Control steht eine Schnittstelle bereit, um den Zugriff aus externen Programmen via ADS zu ermöglichen.

Diese Schnittstelle besteht aus mehreren Teilen:

### Abfrage des Zustands

Über diese Schnittstelle kann der aktuelle Zustand abgefragt werden.

| ADS Port | Index Group                          | Index Offset                                           | Zugriff | Daten-<br>typ | Beschreibung                                                                                                    | Anmerkung |
|----------|--------------------------------------|--------------------------------------------------------|---------|---------------|----------------------------------------------------------------------------------------------------|-----------|
| 200      | 0x00000001<br>(RTADSGRP<br>_SYSDATA) | 0x0000032<br>(RTADSOFF<br>S_SYSDATA<br>_TICK_MOD<br>E) | R       | ULONG         | Liefert aktuellen RtMode.<br>Bei Wert 3<br>( RtMode_Externaltick ) kann<br>durch Starten des Ticks die<br>Berechnung angestoßen<br>werden. |           |

Werte des RtMode:

### Starten der Ticks

Über diese Schnittstelle kann eine Anzahl von Ticks vorgegeben werden, die die TwinCAT 3 Usermode Runtime ausführen soll.

| ADS Port | Index Group                          | Index Offset                                      | Zugriff | Daten-<br>typ | Beschreibung                                                                                                    | Anmerkung |
|----------|--------------------------------------|---------------------------------------------------|---------|---------------|----------------------------------------------------------------------------------------------------|-----------|
| 200      | 0x00000001<br>(RTADSGRP<br>_SYSDATA) | 0x00000031<br>(RTADSOFF<br>S_SYSDATA<br>_TICKNOW) | W       | Int           | Anzahl der Ticks, die die<br>Usermode Runtime ausführen<br>soll.<br>Rückgabewert zeigt an, ob der<br>Befehl verarbeitet werden |           |
|          |                                      |                                                   |         |               | kann, dann ADSERR_NOERR.                                                                                                    |           |

## 7.2 Schnittstelle ITcRTimeSimulation

Das ITcRTimeSimulation Interface stellt die Schnittstelle bereit, um aus dem Echtzeitprogramm (in PLC / C+ +) auf die TwinCAT 3 Usermode Runtime zuzugreifen. Hierrüber kann sowohl der Status abgefragt wie auch verändert werden.

### Syntax

```
TCOM_DECL_INTERFACE("460AD091-0352-4002-9C5E-C8AE7A1AFE56", ITcRTimeSimulation)
```

### 🔹 Methoden

| Name                 | Beschreibung                                           |
|----------------------|--------------------------------------------------------|
| ChangeTickMode [ 19] | Änderung des Modes der Usermode Runtime.               |
| GetTickMode [▶ 19]   | Abfragen des Modes der Usermode Runtime.               |
| AdvanceTick [ 20]    | Ausführen von Echtzeit Ticks für die Usermode Runtime. |

### 7.2.1 Methode ITcRTimeSimulation:ChangeTickMode

Änderung des Modes der Usermode Runtime.

### Syntax

virtual HRESULT TCOMAPI ChangeTickMode(ULONG rtTickMode) = 0;

### Parameter

| Name               | Тур | Beschreibung                         |
|--------------------|-----|--------------------------------------|
| rtTickMode ULONG S |     | Setzt den Mode der Usermode Runtime. |
|                    |     | RtMode_FastAsPossible := 2           |
|                    |     | RtMode_Externaltick := 3             |
|                    |     | RtMode_Cyclic := 4                   |

### Rückgabewert

Bei Erfolg wird S\_OK ("0") oder ein anderer positiver Wert zurückgegeben, vgl. <u>Rückgabewerte</u> [▶ 22]. Erweiterte Meldungen beziehen sich dabei insbesondere auf die Spalte HRESULT in <u>ADS Return Codes</u> [▶ 24].

### 7.2.2 Methode ITcRTimeSimulation:GetTickMode

Abfragen des Modes der Usermode Runtime.

### Syntax

```
virtual HRESULT TCOMAPI GetTickMode(ULONG& rtTickMode) = 0;
```

### Parameter

| Name              | Тур | Beschreibung                                     |
|-------------------|-----|--------------------------------------------------|
| rtTickMode ULONG& |     | Abfrage des aktuellen Modes der Usermode Runtime |
|                   |     | RtMode_None := 0                                 |
|                   |     | RtMode_Normal := 1                               |
|                   |     | RtMode_FastAsPossible := 2                       |
|                   |     | RtMode_Externaltick := 3                         |
|                   |     | RtMode_Cyclic := 4                               |
|                   |     | RtMode_Invalid := -1                             |

### Rückgabewert

Bei Erfolg wird S\_OK ("0") oder ein anderer positiver Wert zurückgegeben, vgl. <u>Rückgabewerte [▶ 22]</u>. Erweiterte Meldungen beziehen sich dabei insbesondere auf die Spalte HRESULT in <u>ADS Return Codes</u> [▶ <u>24</u>].

API

### 7.2.3 Methode ITcRTimeSimulation:AdvanceTick

Ausführen von Echtzeit Ticks für die Usermode Runtime.

### Syntax

```
virtual HRESULT TCOMAPI ChangeTickMode(ULONG rtTickMode) = 0;
```

### Parameter

| Name   | Тур   | Beschreibung                    |
|--------|-------|---------------------------------|
| nTicks | ULONG | Ausführen der Anzahl der Ticks. |

### Rückgabewert

Bei Erfolg wird S\_OK ("0") oder ein anderer positiver Wert zurückgegeben, vgl. <u>Rückgabewerte [▶ 22]</u>. Erweiterte Meldungen beziehen sich dabei insbesondere auf die Spalte HRESULT in <u>ADS Return Codes</u> [▶ <u>24</u>].

## 7.3 Runtime-Typ (ADS)

Eine Runtime bietet per ADS eine Schnittstelle, mit der ein ADS-Client den Typen abfragen kann.

### Plattform Typ

Über diese Schnittstelle kann der Plattform Typ abgefragt werden.

| ADS Port | Index Group                                      | Index Offset                                | Zugriff | Datentyp | Beschreibung                                                                                                    | Anmerkung |
|----------|--------------------------------------------------|---------------------------------------------|---------|----------|----------------------------------------------------------------------------------------------------|-----------|
| 200      | 0x00000700<br>(SYSTEMSE<br>RVICE_TAR<br>GETINFO) | 0x00000004<br>(TARGETINF<br>O_PLATFOR<br>M) | R       | String   | Ein String mit der Plattform,<br>wie sie auch im TwinCAT XAE<br>Engineering ausgewählt wird.<br>Also z.B. ein "TwinCAT OS<br>(x64)" für eine Usermode-<br>Runtime oder ein TwinCAT/<br>BSD System. |           |

### Runtime-Typ

Über diese Schnittstelle kann der Runtime-Typ abgefragt werden – also die Information, ob es sich um eine Echtzeit-Runtime oder um die TwinCAT 3 Usermode Runtime handelt.

| ADS Port | Index Group                                      | Index Offset                                  | Zugriff | Datentyp | Beschreibung                                       | Anmerkung |
|----------|--------------------------------------------------|-----------------------------------------------|---------|----------|----------------------------------------------------|-----------|
| 200      | 0x00000700<br>(SYSTEMSE<br>RVICE_TAR<br>GETINFO) | 0x00000002<br>(TARGETINF<br>O_TARGETT<br>YPE) | R       | ULONG    | 1 = Usermode Runtime<br>0 = keine Usermode Runtime |           |

## 8 Beispiel

Dieses Beispiel stellt die unterschiedlichen Möglichkeiten dar, wie die TwinCAT 3 Usermode Runtime genutzt werden kann.

Beispielcode für diese Produkte können über das entsprechende Repository auf GitHub bezogen werden: <u>https://github.com/Beckhoff/TC170x\_Samples</u>.

Sie haben dort die Möglichkeit das Repository zu clonen oder ein ZIP File mit dem Sample herunterzuladen.

Das Beispiel geht davon aus, dass eine TwinCAT 3 Usermode Runtime zur Ausführung gestartet ist und diese auch, wie <u>beschrieben [>12]</u>, für die Umschaltung unterschiedlicher Modes mit -f 0x4 gestartet wurde.

Im Repository liegen zwei Projekte:

- TcRtSimulationExternalTick stellt die Kontrolle über die TwinCAT 3 Usermode Runtime von außen bereit. Es wird ein Kommando gesendet, dass zur Ausführung von 100 Echtzeitticks führt. Das Programm kann in einem Visual Studio mit C++ Unterstützung einfach kompiliert werden. Bitte beachten Sie, dass Sie gegebenenfalls die AmsNetId anpassen müssen.
- TestTcOsUmRtSimulation\_SelfTick ist eine TwinCAT Solution, die ein entsprechendes Beispiel bereitstellt, um die Verwendung der Produkte zu zeigen.

### External Control (TC1701): MAIN\_ExternalTick

Es wird ein Counter value im normalen zyklischen Mode von 100 auf 0 heruntergezählt. Währenddessen wird "...cycling..." in einer "hint" Variable angezeigt. Danach wird auf die externen Ticks gewartet, die Sie durch das Programm TcRtSimulationExternalTick absenden können

Die drei Varianten des MAIN\_ExternalTick zeigen unterschiedliche Varianten, wie die gleiche Schnittstelle genutzt werden kann:

Über ADS (MAIN\_ExternalTick), als Functions-Aufruf (MAIN\_ExternalTick\_F), oder als TcCOM Objekt (MAIN\_ExternalTick\_ITc).

### Fast As Possible (TC1702): MAIN\_FastAsPossible

Es wird ein Counter value im normalenzyklischen Mode von 100 auf 0 heruntergezählt. Danach wird in den RtMode\_FastAsPossible gewechselt und von 100.000 auf 0 gezählt. Der Ablauf wiederholt sich, welches in dem Zähler Iteration mitgezählt wird.

Die drei Varianten des MAIN\_FastAsPossible zeigen unterschiedliche Varianten, wie die gleiche Schnittstelle genutzt werden kann: Über ADS (MAIN\_FastAsPossible); als Functions-Aufruf (MAIN\_FastAsPossible\_F); oder als TcCOM Objekt (MAIN\_FastAsPossible\_ITc).

# 9 Anhang

## 9.1 Rückgabewerte

ITc-Schnittstellen Methoden liefern in der Regel einen HRESULT zurück.

Die folgenden Rückgabewerte können bei ITc-Schnittstellen zurückgegeben werden:

| Name           | HRESULT     |
|----------------|-------------|
| S_OK           | 0x0000 0000 |
| S_FALSE        | 0x0000 0001 |
| E_NOTIMPL      | 0x8000 4001 |
| E_NOINTERFACE  | 0x8000 4002 |
| E_POINTER      | 0x8000 4003 |
| E_ABORT        | 0x8000 4004 |
| E_FAIL         | 0x8000 4005 |
| E_UNEXPECTED   | 0x8000 FFFF |
| E_ACCESSDENIED | 0x8007 0005 |
| E_HANDLE       | 0x8007 0006 |
| E_OUTOFMEMORY  | 0x8007 000E |
| E_INVALIDARG   | 0x8007 0057 |

Zusätzlich besteht die Möglichkeit <u>ADS Return Codes [>24]</u> als HRESULT zurückzubekommen. Diese stehen im SDK auch als Makros zur Verfügung und heißen dort beispielsweise ADS\_E\_BUSY für den ADS Error Code ADSERR\_DEVICE\_BUSY.

## 9.2 FAQ – Häufig gestellte Fragen und Antworten

In diesem Abschnitt werden häufig gestellte Fragen beantwortet, um Ihnen die Arbeit mit der TwinCAT Usermode Runtime zu erleichtern. Falls Sie weitere Fragen haben, wenden Sie sich bitte an unser Support-Team <a href="mailto:support@beckhoff.com">support@beckhoff.com</a>.

- 1. Wie starte ich die TwinCAT Usermode Runtime? [> 22]
- 2. Was bedeutet die Fehlermeldung: zu wenig Speicher bei Nutzung der PLC? [> 22]
- 3. Wie kann ich remote auf die Usermode Runtime zugreifen? [> 23]
- 4. Wie wird eine Kollision der AmsNetld verhindert? [> 23]

### Wie starte ich die TwinCAT Usermode Runtime?

Sie können die Usermode Runtime über die "start.bat" in ihrem jeweiligen <u>ProgramData [} 11]</u> Ordner starten. Danach ist sie über das <u>Automation Interface</u> als Zielsystem auswählbar und kann, wie andere Systeme auch verwendet werden in Bezug auf Activate Configuration, Ändern des Zustandes.

### Was bedeutet die Fehlermeldung: zu wenig Speicher bei Nutzung der PLC?

Wenn Sie beim Einloggen (oder durch den Autostart ) diesen Fehler bekommen:

| TcXaeShell |                                                                     |  |
|------------|---------------------------------------------------------------------|--|
| 8          | TwinCAT PLC Control<br>Download failed: Not enough memory on device |  |
|            | ОК                                                                  |  |

benötigt ihre Anwendung mehr Speicher, als die Usermode Runtime standardmäßig vorsieht. Im ProgramData Verzeichnis der Usermode Runtime steht eine Datei 3.1/TcRegistry.xml bereit, über die Sie diese Konfiguration ändern können. Fügen Sie einen Value "HeapMemSizeMB" ein, der einen Wert in Megabyte angibt. Hier sind es 512 MB:

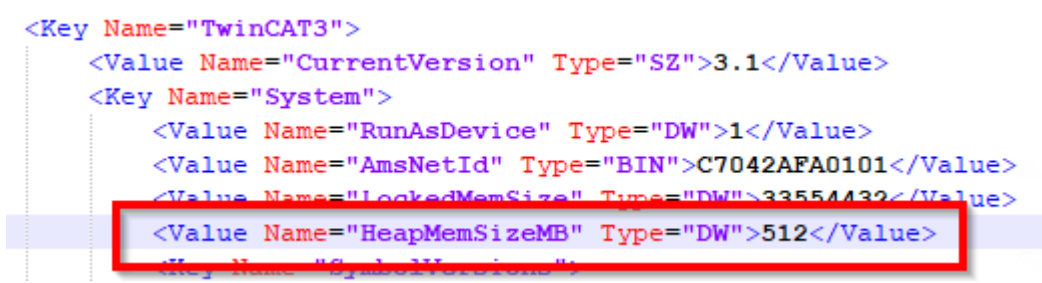

### Wie kann ich remote auf die Usermode Runtime zugreifen?

Die Usermode Runtime besitzt eine eigene Router-Komponente und hat eine eigene AmsNetld. Die Usermode Runtime meldet sich bei der System Router-Komponente an, sodass sie lokal über ihre eigene AmsNetld erreichbar ist.

Soll die Usermode Runtime von einem anderen System aus erreichbar sein, kann hierfür im ihrem ProgramData Verzeichnis die Datei 3.1\StaticRoutes.xml erweitert werden, wie es in der Dokumentation <u>TwinCAT 3 ADS-over-MQTT</u> beschreiben ist.

### Wie wird eine Kollision der AmsNetld verhindert?

Eine Usermode Runtime benötigt auf dem System eine eindeutige AmsNetld. Diese wird in der Konfiguration in ihrem ProgramData Verzeichnis 3.1\TcRegistry.xml gespeichert.

Sollte nun eine Usermode Runtime beim Start diese AmsNetld bereits belegt haben, wird das 2. Byte erhöht: aus 199.4.42.250.1.1 wird somit 199.5.42.250.1.1.

## 9.3 ADS Return Codes

Gruppierung der Fehlercodes: Globale Fehlercodes:  $0x0000 \ [\blacktriangleright 24]$ ...  $(0x9811_0000 ...)$ Router Fehlercodes:  $0x0500 \ [\blacktriangleright 24]$ ...  $(0x9811_0500 ...)$ Allgemeine ADS Fehler:  $0x0700 \ [\blacktriangleright 25]$ ...  $(0x9811_0700 ...)$ RTime Fehlercodes:  $0x1000 \ [\blacktriangleright 27]$ ...  $(0x9811_1000 ...)$ 

### **Globale Fehlercodes**

| Hex  | Dec | HRESULT    | Name                      | Beschreibung                                                                                                    |
|------|-----|------------|---------------------------|----------------------------------------------------------------------------------------------------|
| 0x0  | 0   | 0x98110000 | ERR_NOERROR               | Kein Fehler.                                                                                                    |
| 0x1  | 1   | 0x98110001 | ERR_INTERNAL              | Interner Fehler.                                                                                                    |
| 0x2  | 2   | 0x98110002 | ERR_NORTIME               | Keine Echtzeit.                                                                                                    |
| 0x3  | 3   | 0x98110003 | ERR_ALLOCLOCKEDMEM        | Zuweisung gesperrt - Speicherfehler.                                                                                                    |
| 0x4  | 4   | 0x98110004 | ERR_INSERTMAILBOX         | Postfach voll – Es konnte die ADS Nachricht nicht versendet werden. Reduzieren der Anzahl der ADS Nachrichten pro Zyklus bringt Abhilfe. |
| 0x5  | 5   | 0x98110005 | ERR_WRONGRECEIVEHMSG      | Falsches HMSG.                                                                                                    |
| 0x6  | 6   | 0x98110006 | ERR_TARGETPORTNOTFOUND    | Ziel-Port nicht gefunden – ADS Server ist nicht gestartet<br>oder erreichbar.                                                            |
| 0x7  | 7   | 0x98110007 | ERR_TARGETMACHINENOTFOUND | Zielrechner nicht gefunden – AMS Route wurde nicht gefunden.                                                                             |
| 0x8  | 8   | 0x98110008 | ERR_UNKNOWNCMDID          | Unbekannte Befehl-ID.                                                                                                    |
| 0x9  | 9   | 0x98110009 | ERR_BADTASKID             | Ungültige Task-ID.                                                                                                    |
| 0xA  | 10  | 0x9811000A | ERR_NOIO                  | Kein IO.                                                                                                    |
| 0xB  | 11  | 0x9811000B | ERR_UNKNOWNAMSCMD         | Unbekannter AMS-Befehl.                                                                                                    |
| 0xC  | 12  | 0x9811000C | ERR_WIN32ERROR            | Win32 Fehler.                                                                                                    |
| 0xD  | 13  | 0x9811000D | ERR_PORTNOTCONNECTED      | Port nicht verbunden.                                                                                                    |
| 0xE  | 14  | 0x9811000E | ERR_INVALIDAMSLENGTH      | Ungültige AMS-Länge.                                                                                                    |
| 0xF  | 15  | 0x9811000F | ERR_INVALIDAMSNETID       | Ungültige AMS Net ID.                                                                                                    |
| 0x10 | 16  | 0x98110010 | ERR_LOWINSTLEVEL          | Installations-Level ist zu niedrig –TwinCAT 2<br>Lizenzfehler.                                                                           |
| 0x11 | 17  | 0x98110011 | ERR_NODEBUGINTAVAILABLE   | Kein Debugging verfügbar.                                                                                                    |
| 0x12 | 18  | 0x98110012 | ERR_PORTDISABLED          | Port deaktiviert – TwinCAT System Service nicht<br>gestartet.                                                                            |
| 0x13 | 19  | 0x98110013 | ERR_PORTALREADYCONNECTED  | Port bereits verbunden.                                                                                                    |
| 0x14 | 20  | 0x98110014 | ERR_AMSSYNC_W32ERROR      | AMS Sync Win32 Fehler.                                                                                                    |
| 0x15 | 21  | 0x98110015 | ERR_AMSSYNC_TIMEOUT       | AMS Sync Timeout.                                                                                                    |
| 0x16 | 22  | 0x98110016 | ERR_AMSSYNC_AMSERROR      | AMS Sync Fehler.                                                                                                    |
| 0x17 | 23  | 0x98110017 | ERR_AMSSYNC_NOINDEXINMAP  | Keine Index-Map für AMS Sync vorhanden.                                                                                                  |
| 0x18 | 24  | 0x98110018 | ERR_INVALIDAMSPORT        | Ungültiger AMS-Port.                                                                                                    |
| 0x19 | 25  | 0x98110019 | ERR_NOMEMORY              | Kein Speicher.                                                                                                    |
| 0x1A | 26  | 0x9811001A | ERR_TCPSEND               | TCP Sendefehler.                                                                                                    |
| 0x1B | 27  | 0x9811001B | ERR_HOSTUNREACHABLE       | Host nicht erreichbar.                                                                                                    |
| 0x1C | 28  | 0x9811001C | ERR_INVALIDAMSFRAGMENT    | Ungültiges AMS Fragment.                                                                                                    |
| 0x1D | 29  | 0x9811001D | ERR_TLSSEND               | TLS Sendefehler – Secure ADS Verbindung fehlgeschlagen.                                                                                  |
| 0x1E | 30  | 0x9811001E | ERR_ACCESSDENIED          | Zugriff Verweigert – Secure ADS Zugriff verweigert.                                                                                      |

**Router Fehlercodes** 

| Hex   | Dec  | HRESULT    | Name                       | Beschreibung                                                                    |
|-------|------|------------|----------------------------|---------------------------------------------------------------------------------|
| 0x500 | 1280 | 0x98110500 | ROUTERERR_NOLOCKEDMEMORY   | Lockierter Speicher kann nicht zugewiesen werden.                               |
| 0x501 | 1281 | 0x98110501 | ROUTERERR_RESIZEMEMORY     | Die Größe des Routerspeichers konnte nicht geändert werden.                     |
| 0x502 | 1282 | 0x98110502 | ROUTERERR_MAILBOXFULL      | Das Postfach hat die maximale Anzahl der möglichen Meldungen erreicht.          |
| 0x503 | 1283 | 0x98110503 | ROUTERERR_DEBUGBOXFULL     | Das Debug Postfach hat die maximale Anzahl der möglichen Meldungen erreicht.    |
| 0x504 | 1284 | 0x98110504 | ROUTERERR_UNKNOWNPORTTYPE  | Der Porttyp ist unbekannt.                                                      |
| 0x505 | 1285 | 0x98110505 | ROUTERERR_NOTINITIALIZED   | Router ist nicht initialisiert.                                                 |
| 0x506 | 1286 | 0x98110506 | ROUTERERR_PORTALREADYINUSE | Die Portnummer ist bereits vergeben.                                            |
| 0x507 | 1287 | 0x98110507 | ROUTERERR_NOTREGISTERED    | Der Port ist nicht registriert.                                                 |
| 0x508 | 1288 | 0x98110508 | ROUTERERR_NOMOREQUEUES     | Die maximale Portanzahl ist erreicht.                                           |
| 0x509 | 1289 | 0x98110509 | ROUTERERR_INVALIDPORT      | Der Port ist ungültig.                                                          |
| 0x50A | 1290 | 0x9811050A | ROUTERERR_NOTACTIVATED     | Der Router ist nicht aktiv.                                                     |
| 0x50B | 1291 | 0x9811050B | ROUTERERR_FRAGMENTBOXFULL  | Das Postfach hat die maximale Anzahl für<br>fragmentierte Nachrichten erreicht. |
| 0x50C | 1292 | 0x9811050C | ROUTERERR_FRAGMENTTIMEOUT  | Fragment Timeout aufgetreten.                                                   |
| 0x50D | 1293 | 0x9811050D | ROUTERERR_TOBEREMOVED      | Port wird entfernt.                                                             |

### Allgemeine ADS Fehlercodes

| Hex   | Dec  | HRESULT    | Name                               | Beschreibung                                                                                                    |
|-------|------|------------|------------------------------------|----------------------------------------------------------------------------------------------------|
| 0x700 | 1792 | 0x98110700 | ADSERR DEVICE ERROR                | Allgemeiner Gerätefehler.                                                                                                    |
| 0x701 | 1793 | 0x98110701 | ADSERR DEVICE SRVNOTSUPP           | Service wird vom Server nicht unterstützt.                                                                                                    |
| 0x702 | 1794 | 0x98110702 | ADSERR DEVICE INVALIDGRP           | Ungültige Index-Gruppe.                                                                                                    |
| 0x703 | 1795 | 0x98110703 | ADSERR DEVICE INVALIDOFFSET        | Ungültiger Index-Offset.                                                                                                    |
| 0x704 | 1796 | 0x98110704 | ADSERR DEVICE INVALIDACCESS        | Lesen oder Schreiben nicht gestattet.                                                                                                    |
| 0x705 | 1797 | 0x98110705 | ADSERR DEVICE INVALIDSIZE          | Parametergröße nicht korrekt.                                                                                                    |
| 0x706 | 1798 | 0x98110706 | ADSERR DEVICE INVALIDDATA          | Ungültige Daten-Werte.                                                                                                    |
| 0x707 | 1799 | 0x98110707 | ADSERR DEVICE NOTREADY             | Gerät nicht betriebsbereit.                                                                                                    |
| 0x708 | 1800 | 0x98110708 | ADSERR DEVICE BUSY                 | Gerät beschäftigt.                                                                                                    |
| 0x709 | 1801 | 0x98110709 | ADSERR_DEVICE_INVALIDCONTEXT       | Ungültiger Kontext vom Betriebssystem - Kann<br>durch Verwendung von ADS Bausteinen in<br>unterschiedlichen Tasks auftreten. Abhilfe kann die<br>Multitasking-Syncronisation in der SPS geben. |
| 0x70A | 1802 | 0x9811070A | ADSERR_DEVICE_NOMEMORY             | Nicht genügend Speicher.                                                                                                    |
| 0x70B | 1803 | 0x9811070B | ADSERR_DEVICE_INVALIDPARM          | Ungültige Parameter-Werte.                                                                                                    |
| 0x70C | 1804 | 0x9811070C | ADSERR_DEVICE_NOTFOUND             | Nicht gefunden (Dateien,).                                                                                                    |
| 0x70D | 1805 | 0x9811070D | ADSERR_DEVICE_SYNTAX               | Syntax-Fehler in Datei oder Befehl.                                                                                                    |
| 0x70E | 1806 | 0x9811070E | ADSERR_DEVICE_INCOMPATIBLE         | Objekte stimmen nicht überein.                                                                                                    |
| 0x70F | 1807 | 0x9811070F | ADSERR_DEVICE_EXISTS               | Objekt ist bereits vorhanden.                                                                                                    |
| 0x710 | 1808 | 0x98110710 | ADSERR_DEVICE_SYMBOLNOTFOUND       | Symbol nicht gefunden.                                                                                                    |
| 0x711 | 1809 | 0x98110711 | ADSERR_DEVICE_SYMBOLVERSIONINVALID | Symbol-Version ungültig – Kann durch einen<br>Online-Change auftreten. Erzeuge einen neuen<br>Handle.                                                                                          |
| 0x712 | 1810 | 0x98110712 | ADSERR_DEVICE_INVALIDSTATE         | Gerät (Server) ist im ungültigen Zustand.                                                                                                    |
| 0x713 | 1811 | 0x98110713 | ADSERR_DEVICE_TRANSMODENOTSUPP     | AdsTransMode nicht unterstützt.                                                                                                    |
| 0x714 | 1812 | 0x98110714 | ADSERR_DEVICE_NOTIFYHNDINVALID     | Notification Handle ist ungültig.                                                                                                    |
| 0x715 | 1813 | 0x98110715 | ADSERR_DEVICE_CLIENTUNKNOWN        | Notification-Client nicht registriert.                                                                                                    |
| 0x716 | 1814 | 0x98110716 | ADSERR_DEVICE_NOMOREHDLS           | Keine weiteren Handles verfügbar.                                                                                                    |
| 0x717 | 1815 | 0x98110717 | ADSERR_DEVICE_INVALIDWATCHSIZE     | Größe der Notification zu groß.                                                                                                    |
| 0x718 | 1816 | 0x98110718 | ADSERR_DEVICE_NOTINIT              | Gerät nicht initialisiert.                                                                                                    |
| 0x719 | 1817 | 0x98110719 | ADSERR_DEVICE_TIMEOUT              | Gerät hat einen Timeout.                                                                                                    |
| 0x71A | 1818 | 0x9811071A | ADSERR_DEVICE_NOINTERFACE          | Interface Abfrage fehlgeschlagen.                                                                                                    |
| 0x71B | 1819 | 0x9811071B | ADSERR_DEVICE_INVALIDINTERFACE     | Falsches Interface angefordert.                                                                                                    |
| 0x71C | 1820 | 0x9811071C | ADSERR_DEVICE_INVALIDCLSID         | Class-ID ist ungültig.                                                                                                    |
| 0x71D | 1821 | 0x9811071D | ADSERR_DEVICE_INVALIDOBJID         | Object-ID ist ungültig.                                                                                                    |
| 0x71E | 1822 | 0x9811071E | ADSERR_DEVICE_PENDING              | Anforderung steht aus.                                                                                                    |
| 0x71F | 1823 | 0x9811071F | ADSERR_DEVICE_ABORTED              | Anforderung wird abgebrochen.                                                                                                    |
| 0x720 | 1824 | 0x98110720 | ADSERR_DEVICE_WARNING              | Signal-Warnung.                                                                                                    |
| 0x721 | 1825 | 0x98110721 | ADSERR_DEVICE_INVALIDARRAYIDX      | Ungültiger Array-Index.                                                                                                    |
| 0x722 | 1826 | 0x98110722 | ADSERR_DEVICE_SYMBOLNOTACTIVE      | Symbol nicht aktiv.                                                                                                    |
| 0x723 | 1827 | 0x98110723 | ADSERR_DEVICE_ACCESSDENIED         | Zugriff verweigert.                                                                                                    |
| 0x724 | 1828 | 0x98110724 | ADSERR_DEVICE_LICENSENOTFOUND      | Fehlende Lizenz.                                                                                                    |
| 0x725 | 1829 | 0x98110725 | ADSERR_DEVICE_LICENSEEXPIRED       | Lizenz abgelaufen.                                                                                                    |
| 0x726 | 1830 | 0x98110726 | ADSERR_DEVICE_LICENSEEXCEEDED      | Lizenz überschritten.                                                                                                    |
| 0x727 | 1831 | 0x98110727 | ADSERR_DEVICE_LICENSEINVALID       | Lizenz ungültig.                                                                                                    |
| 0x728 | 1832 | 0x98110728 | ADSERR_DEVICE_LICENSESYSTEMID      | Lizenzproblem: System-ID ist ungültig.                                                                                                    |
| 0x729 | 1833 | 0x98110729 | ADSERR_DEVICE_LICENSENOTIMELIMIT   | Lizenz nicht zeitlich begrenzt.                                                                                                    |
| 0x72A | 1834 | 0x9811072A | ADSERR_DEVICE_LICENSEFUTUREISSUE   | Lizenzproblem: Zeitpunkt in der Zukunft.                                                                                                    |
| 0x72B | 1835 | 0x9811072B | ADSERR_DEVICE_LICENSETIMETOLONG    | Lizenz-Zeitraum zu lang.                                                                                                    |
| 0x72C | 1836 | 0x9811072C | ADSERR_DEVICE_EXCEPTION            | Exception beim Systemstart.                                                                                                    |
| 0x72D | 1837 | 0x9811072D | ADSERR_DEVICE_LICENSEDUPLICATED    | Lizenz-Datei zweimal gelesen.                                                                                                    |
| 0x72E | 1838 | 0x9811072E | ADSERR DEVICE SIGNATUREINVALID     | Ungültige Signatur.                                                                                                    |
| 0x72F | 1839 | 0x9811072F | ADSERR DEVICE CERTIFICATEINVALID   | Zertifikat ungültig.                                                                                                    |
| 0x730 | 1840 | 0x98110730 | ADSERR_DEVICE LICENSEOEMNOTFOUND   | Public Key vom OEM nicht bekannt.                                                                                                    |
| 0x731 | 1841 | 0x98110731 | ADSERR_DEVICE LICENSERESTRICTED    | Lizenz nicht gültig für diese System.ID.                                                                                                    |
| 0x732 | 1842 | 0x98110732 | ADSERR DEVICE LICENSEDEMODENIED    | Demo-Lizenz untersagt.                                                                                                    |
| 0x733 | 1843 | 0x98110733 | ADSERR DEVICE INVALIDENCID         | Funktions-ID ungültig.                                                                                                    |
| 0x734 | 1844 | 0x98110734 | ADSERR DEVICE OUTOFRANGE           | Außerhalb des gültigen Bereiches                                                                                                    |
| 0x735 | 1845 | 0x98110735 | ADSERR_DEVICE INVALIDALIGNMENT     | Ungültiges Alignment.                                                                                                    |

| Hex   | Dec  | HRESULT    | Name                           | Beschreibung                                                                                                    |
|-------|------|------------|--------------------------------|----------------------------------------------------------------------------------------------------|
| 0x736 | 1846 | 0x98110736 | ADSERR_DEVICE_LICENSEPLATFORM  | Ungültiger Plattform Level.                                                                                                    |
| 0x737 | 1847 | 0x98110737 | ADSERR_DEVICE_FORWARD_PL       | Kontext – Weiterleitung zum Passiv-Level.                                                                                                    |
| 0x738 | 1848 | 0x98110738 | ADSERR_DEVICE_FORWARD_DL       | Kontext – Weiterleitung zum Dispatch-Level.                                                                                                    |
| 0x739 | 1849 | 0x98110739 | ADSERR_DEVICE_FORWARD_RT       | Kontext – Weiterleitung zur Echtzeit.                                                                                                    |
| 0x740 | 1856 | 0x98110740 | ADSERR_CLIENT_ERROR            | Clientfehler.                                                                                                    |
| 0x741 | 1857 | 0x98110741 | ADSERR_CLIENT_INVALIDPARM      | Dienst enthält einen ungültigen Parameter.                                                                                                    |
| 0x742 | 1858 | 0x98110742 | ADSERR_CLIENT_LISTEMPTY        | Polling-Liste ist leer.                                                                                                    |
| 0x743 | 1859 | 0x98110743 | ADSERR_CLIENT_VARUSED          | Var-Verbindung bereits im Einsatz.                                                                                                    |
| 0x744 | 1860 | 0x98110744 | ADSERR_CLIENT_DUPLINVOKEID     | Die aufgerufene ID ist bereits in Benutzung.                                                                                                    |
| 0x745 | 1861 | 0x98110745 | ADSERR_CLIENT_SYNCTIMEOUT      | Timeout ist aufgetreten – Die Gegenstelle<br>antwortet nicht im vorgegebenen ADS Timeout.<br>Die Routeneinstellung der Gegenstelle kann falsch<br>konfiguriert sein. |
| 0x746 | 1862 | 0x98110746 | ADSERR_CLIENT_W32ERROR         | Fehler im Win32 Subsystem.                                                                                                    |
| 0x747 | 1863 | 0x98110747 | ADSERR_CLIENT_TIMEOUTINVALID   | Ungültiger Client Timeout-Wert.                                                                                                    |
| 0x748 | 1864 | 0x98110748 | ADSERR_CLIENT_PORTNOTOPEN      | Port nicht geöffnet.                                                                                                    |
| 0x749 | 1865 | 0x98110749 | ADSERR_CLIENT_NOAMSADDR        | Keine AMS Adresse.                                                                                                    |
| 0x750 | 1872 | 0x98110750 | ADSERR_CLIENT_SYNCINTERNAL     | Interner Fehler in Ads-Sync.                                                                                                    |
| 0x751 | 1873 | 0x98110751 | ADSERR_CLIENT_ADDHASH          | Überlauf der Hash-Tabelle.                                                                                                    |
| 0x752 | 1874 | 0x98110752 | ADSERR_CLIENT_REMOVEHASH       | Schlüssel in der Tabelle nicht gefunden.                                                                                                    |
| 0x753 | 1875 | 0x98110753 | ADSERR_CLIENT_NOMORESYM        | Keine Symbole im Cache.                                                                                                    |
| 0x754 | 1876 | 0x98110754 | ADSERR_CLIENT_SYNCRESINVALID   | Ungültige Antwort erhalten.                                                                                                    |
| 0x755 | 1877 | 0x98110755 | ADSERR_CLIENT_SYNCPORTLOCKED   | Sync Port ist verriegelt.                                                                                                    |
| 0x756 | 1878 | 0x98110756 | ADSERR_CLIENT_REQUESTCANCELLED | Die Anfrage wurde abgebrochen.                                                                                                    |

### **RTime Fehlercodes**

| Hex    | Dec  | HRESULT    | Name                      | Beschreibung                                                                                                    |
|--------|------|------------|---------------------------|----------------------------------------------------------------------------------------------------|
| 0x1000 | 4096 | 0x98111000 | RTERR_INTERNAL            | Interner Fehler im Echtzeit-System.                                                                                     |
| 0x1001 | 4097 | 0x98111001 | RTERR_BADTIMERPERIODS     | Timer-Wert nicht gültig.                                                                                                |
| 0x1002 | 4098 | 0x98111002 | RTERR_INVALIDTASKPTR      | Task-Pointer hat den ungültigen Wert 0 (null).                                                                          |
| 0x1003 | 4099 | 0x98111003 | RTERR_INVALIDSTACKPTR     | Stack-Pointer hat den ungültigen Wert 0 (null).                                                                         |
| 0x1004 | 4100 | 0x98111004 | RTERR_PRIOEXISTS          | Die Request Task Priority ist bereits vergeben.                                                                         |
| 0x1005 | 4101 | 0x98111005 | RTERR_NOMORETCB           | Kein freier TCB (Task Control Block) verfügbar. Maximale<br>Anzahl von TCBs beträgt 64.                                 |
| 0x1006 | 4102 | 0x98111006 | RTERR_NOMORESEMAS         | Keine freien Semaphoren zur Verfügung. Maximale<br>Anzahl der Semaphoren beträgt 64.                                    |
| 0x1007 | 4103 | 0x98111007 | RTERR_NOMOREQUEUES        | Kein freier Platz in der Warteschlange zur Verfügung.<br>Maximale Anzahl der Plätze in der Warteschlange beträgt<br>64. |
| 0x100D | 4109 | 0x9811100D | RTERR_EXTIRQALREADYDEF    | Ein externer Synchronisations-Interrupt wird bereits angewandt.                                                         |
| 0x100E | 4110 | 0x9811100E | RTERR_EXTIRQNOTDEF        | Kein externer Sync-Interrupt angewandt.                                                                                 |
| 0x100F | 4111 | 0x9811100F | RTERR_EXTIRQINSTALLFAILED | Anwendung des externen Synchronisierungs-Interrupts ist fehlgeschlagen.                                                 |
| 0x1010 | 4112 | 0x98111010 | RTERR_IRQLNOTLESSOREQUAL  | Aufruf einer Service-Funktion im falschen Kontext                                                                       |
| 0x1017 | 4119 | 0x98111017 | RTERR_VMXNOTSUPPORTED     | Intel VT-x Erweiterung wird nicht unterstützt.                                                                          |
| 0x1018 | 4120 | 0x98111018 | RTERR_VMXDISABLED         | Intel VT-x Erweiterung ist nicht aktiviert im BIOS.                                                                     |
| 0x1019 | 4121 | 0x98111019 | RTERR_VMXCONTROLSMISSING  | Fehlende Funktion in Intel VT-x Erweiterung.                                                                            |
| 0x101A | 4122 | 0x9811101A | RTERR_VMXENABLEFAILS      | Aktivieren von Intel VT-x schlägt fehl.                                                                                 |

### Spezifische positive HRESULT Return Codes:

| HRESULT     | Name               | Beschreibung                                                                                                    |
|-------------|--------------------|----------------------------------------------------------------------------------------------------|
| 0x0000_0000 | S_OK               | Kein Fehler.                                                                                                    |
| 0x0000_0001 | S_FALSE            | Kein Fehler.<br>Bsp.: erfolgreiche Abarbeitung, bei der jedoch ein negatives<br>oder unvollständiges Ergebnis erzielt wurde. |
| 0x0000_0203 | S_PENDING          | Kein Fehler.<br>Bsp.: erfolgreiche Abarbeitung, bei der jedoch noch kein<br>Ergebnis vorliegt.                               |
| 0x0000_0256 | S_WATCHDOG_TIMEOUT | Kein Fehler.<br>Bsp.: erfolgreiche Abarbeitung, bei der jedoch eine<br>Zeitüberschreitung eintrat.                           |

### **TCP Winsock-Fehlercodes**

| Hex                                            | Dec   | Name            | Beschreibung                                                                                                    |  |
|------------------------------------------------|-------|-----------------|----------------------------------------------------------------------------------------------------|--|
| 0x274C                                         | 10060 | WSAETIMEDOUT    | Verbindungs Timeout aufgetreten - Fehler beim Herstellen der Verbindung,<br>da die Gegenstelle nach einer bestimmten Zeitspanne nicht<br>ordnungsgemäß reagiert hat, oder die hergestellte Verbindung konnte<br>nicht aufrecht erhalten werden, da der verbundene Host nicht reagiert hat.                                                             |  |
| 0x274D                                         | 10061 | WSAECONNREFUSED | Verbindung abgelehnt - Es konnte keine Verbindung hergestellt werden,<br>da der Zielcomputer dies explizit abgelehnt hat. Dieser Fehler resultiert<br>normalerweise aus dem Versuch, eine Verbindung mit einem Dienst<br>herzustellen, der auf dem fremden Host inaktiv ist—das heißt, einem<br>Dienst, für den keine Serveranwendung ausgeführt wird. |  |
| 0x2751                                         | 10065 | WSAEHOSTUNREACH | Keine Route zum Host - Ein Socketvorgang bezog sich auf einen nicht verfügbaren Host.                                                                                                    |  |
| Weitere Winsock-Fehlercodes: Win32-Fehlercodes |       |                 |                                                                                                    |  |

### 9.4 Support und Service

Beckhoff und seine weltweiten Partnerfirmen bieten einen umfassenden Support und Service, der eine schnelle und kompetente Unterstützung bei allen Fragen zu Beckhoff Produkten und Systemlösungen zur Verfügung stellt.

### Downloadfinder

Unser <u>Downloadfinder</u> beinhaltet alle Dateien, die wir Ihnen zum Herunterladen anbieten. Sie finden dort Applikationsberichte, technische Dokumentationen, technische Zeichnungen, Konfigurationsdateien und vieles mehr.

Die Downloads sind in verschiedenen Formaten erhältlich.

### Beckhoff Niederlassungen und Vertretungen

Wenden Sie sich bitte an Ihre Beckhoff Niederlassung oder Ihre Vertretung für den <u>lokalen Support und</u> <u>Service</u> zu Beckhoff Produkten!

Die Adressen der weltweiten Beckhoff Niederlassungen und Vertretungen entnehmen Sie bitte unserer Internetseite: <u>www.beckhoff.com</u>

Dort finden Sie auch weitere Dokumentationen zu Beckhoff Komponenten.

### **Beckhoff Support**

Der Support bietet Ihnen einen umfangreichen technischen Support, der Sie nicht nur bei dem Einsatz einzelner Beckhoff Produkte, sondern auch bei weiteren umfassenden Dienstleistungen unterstützt:

- Support
- Planung, Programmierung und Inbetriebnahme komplexer Automatisierungssysteme
- umfangreiches Schulungsprogramm für Beckhoff Systemkomponenten

Hotline:+49 5246 963-157E-Mail:support@beckhoff.com

### **Beckhoff Service**

Das Beckhoff Service-Center unterstützt Sie rund um den After-Sales-Service:

- Vor-Ort-Service
- Reparaturservice
- · Ersatzteilservice
- · Hotline-Service

| Hotline: | +49 5246 963-460     |
|----------|----------------------|
| E-Mail:  | service@beckhoff.com |

### Beckhoff Unternehmenszentrale

Beckhoff Automation GmbH & Co. KG

Hülshorstweg 20 33415 Verl Deutschland

| Telefon:  | +49 5246 963-0    |
|-----------|-------------------|
| E-Mail:   | info@beckhoff.com |
| Internet: | www.beckhoff.com  |

Beckhoff Automation GmbH & Co. KG Hülshorstweg 20 33415 Verl Deutschland Telefon: +49 5246 9630 info@beckhoff.com www.beckhoff.com